#### 1. Giga File便のホームページへアクセス(http://gigafile.nu/)する.

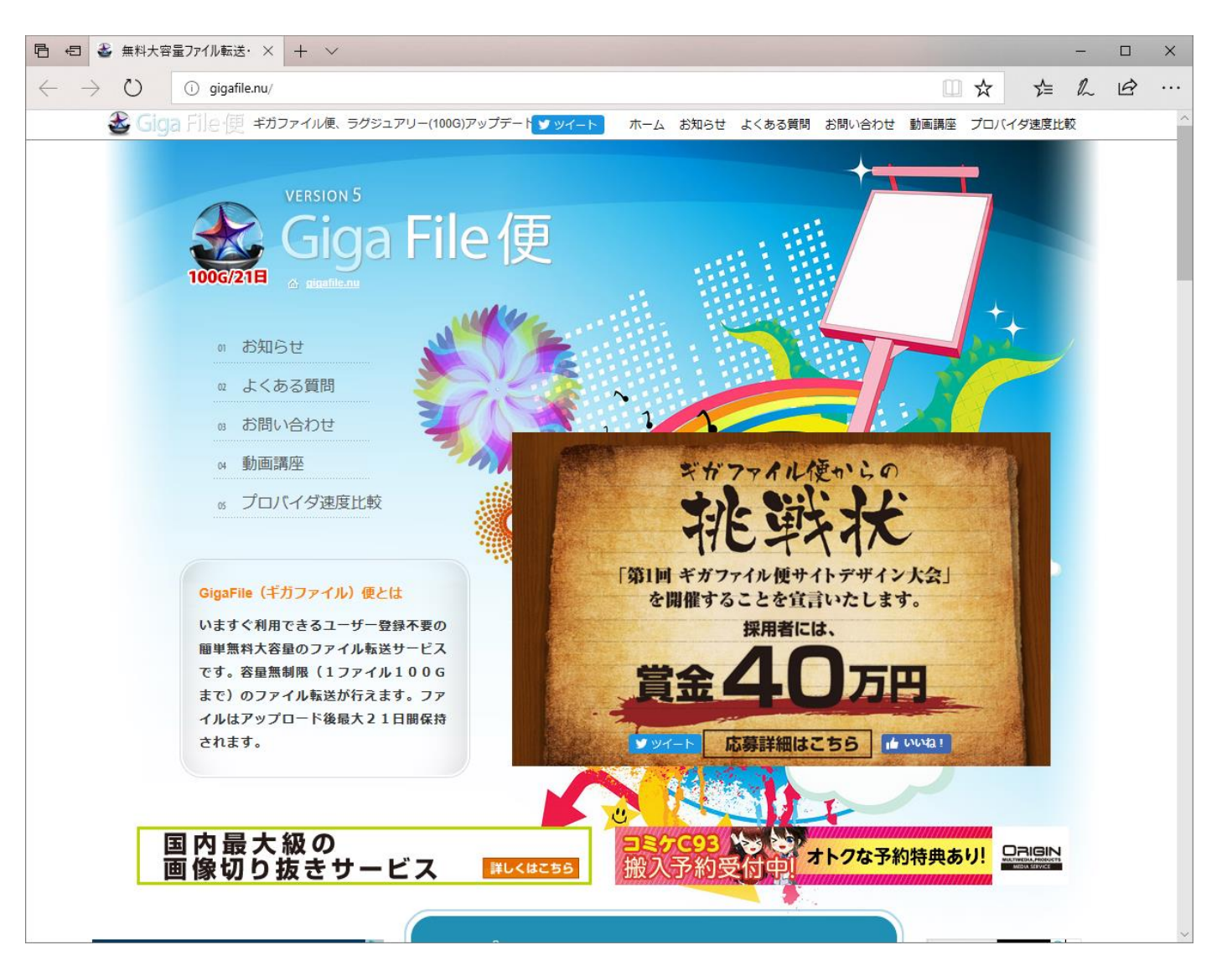

Fig. 1 Giga File 便のホームページ(http://gigafile.nu/).

# 2. ページ中程のアップロード領域までスクロールする.

| ファイルの保持期限変更<br>ファイルを選択してください(個数無制限)                                                                       |
|----------------------------------------------------------------------------------------------------|
| ここにファイルをドラッグ&ドロップしてください。<br>お使いのブラウザが対応していれば<br>フォルダごとドラッグすることが可能です。<br>1ファイル100Gまで、個数無制限<br>GigaFile便 V5 |
| ファイル名:zip<br>ダウンロードパスワード:まとめる<br><sup>図</sup> 「まとめる」ボタンを押してください。                                          |
| メモ(メールに転記されます)                                                                                            |
| アップロード情報(ファイル名,URL,削除KEY,メモ)をメールに送信<br>する<br>例 ) sample@gigafile.nu 送信                                    |
| ファイルを選択 中止 v3モード(1ファイル2Gまで)                                                                               |
| <br>ファイル選択後アップロードは即実施されます。                                                                                |
| satesforce 2分でわかる! デモ動画シリーズ<br>platform Salesforceでつくる! 業務用アプリケーション 無料デモを見る ♪                             |

Fig. 2 アップロード領域.

## 3. アップロード領域左下の「ファイルを選択」ボタンをクリックする.

|        | アップロード                                                                                                    |
|--------|----------------------------------------------------------------------------------------------------|
|        | ファイルの保持期限変更 7日間 14日間 21日間                                                                                 |
|        | ファイルを選択してください(個数無制限)                                                                                      |
|        | ここにファイルをドラッグ&ドロップしてください。<br>お使いのブラウザが対応していれば<br>フォルダごとドラッグすることが可能です。<br>1ファイル100Gまで、個数無制限<br>GigaFile便 V5 |
|        | ファイル名:                                                                                                    |
|        | メモ(メールに転記されます)                                                                                            |
| ファイル選択 | アップロード情報(ファイル名,URL,削除KEY,メモ)をメールに送信<br>する<br>例)sample@gigafile.nu 送信                                      |
| ボタン ト  | ファイルを選択<br>・<br>・<br>・<br>・<br>・<br>・<br>・<br>・<br>・<br>・<br>・<br>・<br>・                                  |
|        | シアイル重択後アップロートは即美施されます。<br>salesfore 2分でわかる! デモ動画シリーズ<br>platform Salesforceでつくる! 業務用アプリケーション 無料デモを見る •    |

## Fig.3「ファイルを選択」ボタン.

4. ファイル選択ダイアログが開くので、①アップロードするファイルを選択し、
②「開く」ボタンをクリックする.
※複数ファイルをまとめて選択できます.

|             | 開く                                                        |                  |                 |                 |                 |                 |                 |     |                    |       | $\times$ |
|-------------|-----------------------------------------------------------|------------------|-----------------|-----------------|-----------------|-----------------|-----------------|-----|--------------------|-------|----------|
|             | ← → × ↑ 🔒 > PC > 7                                        | Fスクトップ → trial_C | 2ll_video       |                 |                 |                 |                 | 5 √ | trial_Cll_videoの検索 |       | Q        |
| ①ファイル<br>選択 | <ul> <li>         ・ ・ ・ ・ ・ ・ ・ ・ ・ ・ ・ ・ ・ ・ ・</li></ul> | GA_Taro_FX.mts   | JGA_Taro_HB.mts | JGA_Taro_PB.mts | JGA_Taro_PH.mts | JGA_Taro_SR.mts | JGA_Taro_VT.mts |     | trial_CII_videoの検索 | •     |          |
|             | ■ フォト フォト ファイル名(N)                                        | ):               |                 |                 |                 | 2開              | くボタン            | ]-  | 開((①)              | キャンセル |          |

#### Fig.4 ファイル選択ダイアログ.

5. アップロード領域に開いたファイルが追加されます. エントリー種目のファイルが全て表示されていることを確認して下さい. ※ファイルが不足している場合には,手順3からの操作を繰り返して下さい.

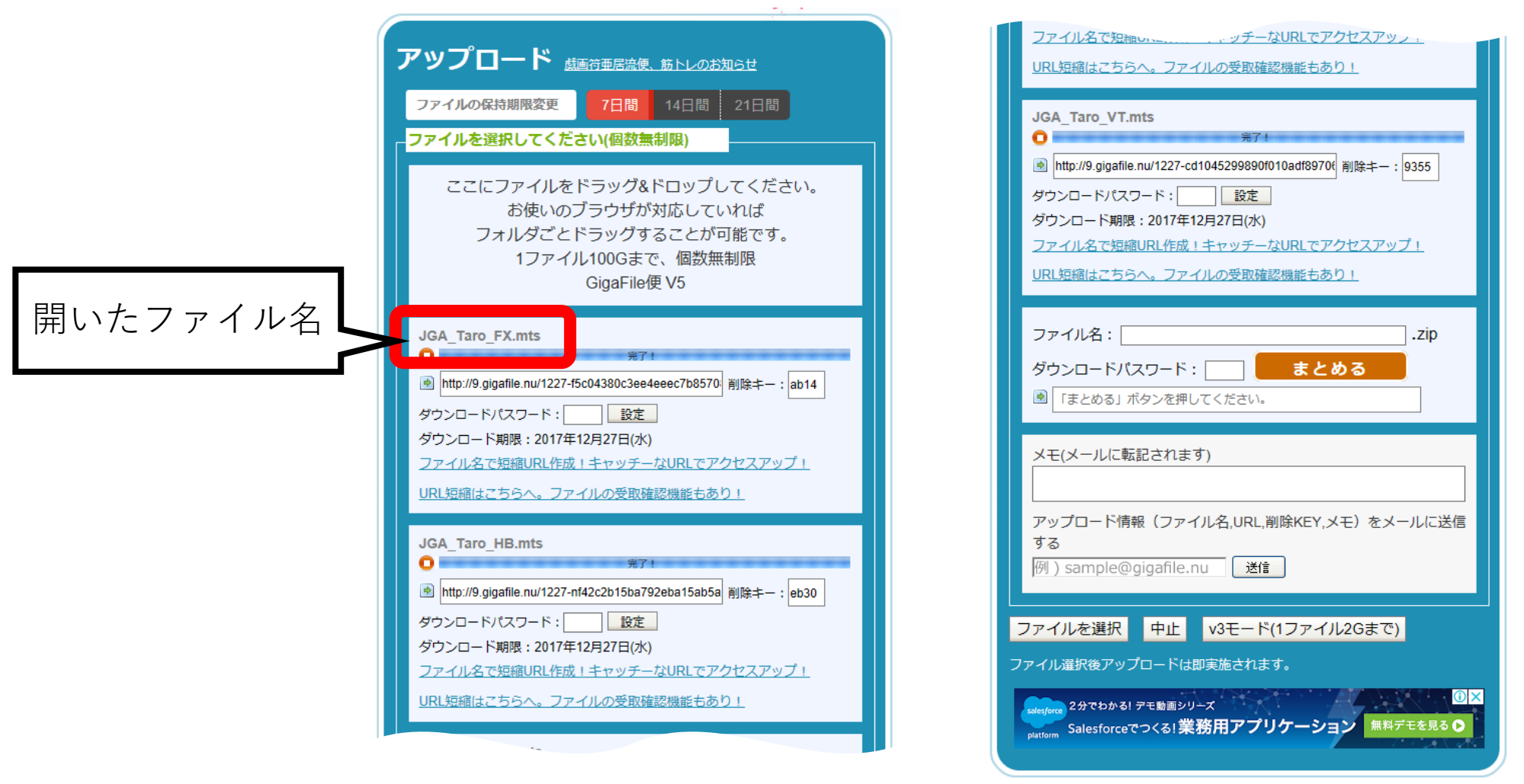

Fig.5 ファイルアップロード例.

6. 開いたファイルは, 順次アップロードが始まります. アップロードが終了すると ダウンロード用のURL, 削除キー, 及びダウンロード期限が表示されます.

| アップロード中  | JGA_Taro_FX.mts         0       64%         ダウンロードパスワード:       設定         ダウンロード期限:                                                                                                    |     |
|----------|----------------------------------------------------------------------------------------------------|-----|
| アップロード終了 | JGA_Taro_FX.mts<br>♀ デ7!<br>ダウンロード用UF                                                                                                    | RL, |
|          | <ul> <li>http://9.gigafile.nu/1227-f5c04380c3ee4eeec7b8570: 削除キー: ab14</li> <li>オウンロードパスワード: 設定</li> <li>ジウンロード期限: 2017年12月27日(水)</li> <li>ジウンロード期限: 2017年12月27日(水)</li> <li>ジウンロード期限: 2017年12月27日(水)</li> <li>ジウンロード期限: 2017年12月27日(水)</li> <li>ジウンロード期限: 2017年12月27日(水)</li> <li>ジウンロード期限: 2017年12月27日(水)</li> <li>ジウンロード期限: 2017年12月27日(水)</li> </ul> |     |

Fig.6アップロードの状態(上段:アップロード中,下段:アップロード終了).

7. 複数種目にエントリーする選手は、全てのファイルのアップロードが終了している ことを確認後、①ダウンロード領域下方の「ファイル名」に選手名を半角ローマ字 で入力し、②「まとめる」ボタンをクリックして下さい。1種目のみのエントリー の場合には、この手順7および手順8の操作は必要ありません。

| ①ファイル名とし           | <u>URL短額はこ</u>                                                                |
|--------------------|-------------------------------------------------------------------------------|
| て 選手名を半角 し ローマ字で入力 | ファイル名: JGA_Taro x zip                                                         |
|                    | ダウンロードパスワード:     まとめる       図 「まとめる」ボタンを押してください。                              |
|                    | メモ(メールに転記されます) ②まとめるボタン                                                       |
|                    | アップロード情報(ファイル名,URL,削除KEY,メモ)をメールに送信<br>する<br>例 ) sample@gigafile.nu 送信        |
|                    | ファイルを選択 中止 v3モード(1ファイル2Gまで)                                                   |
|                    | ファイル選択後アップロードは即実施されます。                                                        |
|                    | salesforce 2分でわかる! デモ動画シリーズ<br>platform Salesforceでつくる! 業務用アプリケーション 無料デモを見る ♪ |

Fig. 7 まとめファイルの作成.

8. 「サイトからのメッセージ」ダイアログが表示されるので, ①「OK」ボタンを クリックする. ②ダウンロード用のURLが表示されていることを確認する.

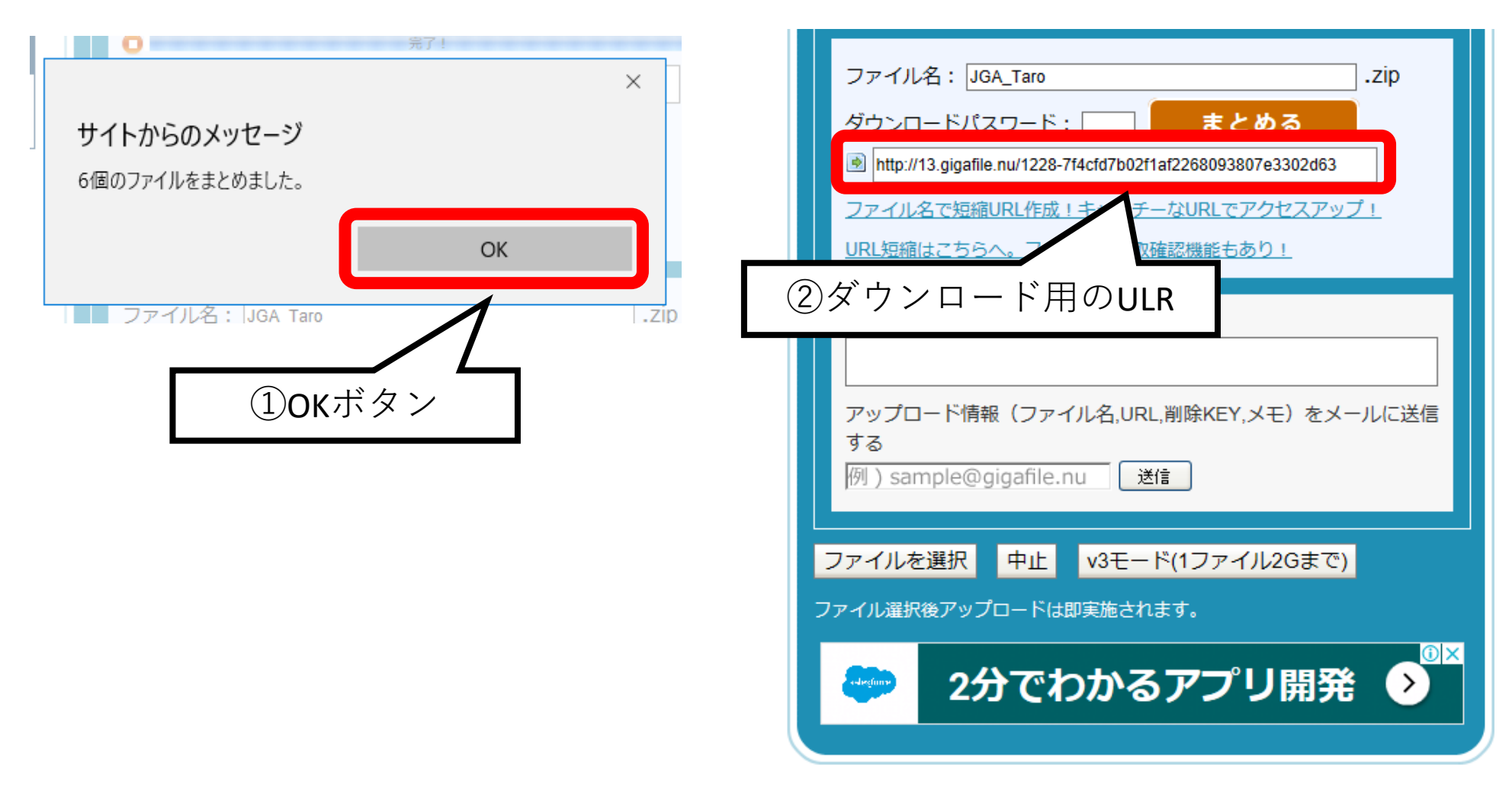

Fig. 8 ダウンロード用のURLの確認.

9. 1種目エントリーの選手は手順6 (Fig.6), 複数種目エントリーの選手は 手順8 (Fig.8)の①ダウンロード用のURLを選択し, 右クリック・メニュー から②「コピー」を選択する.

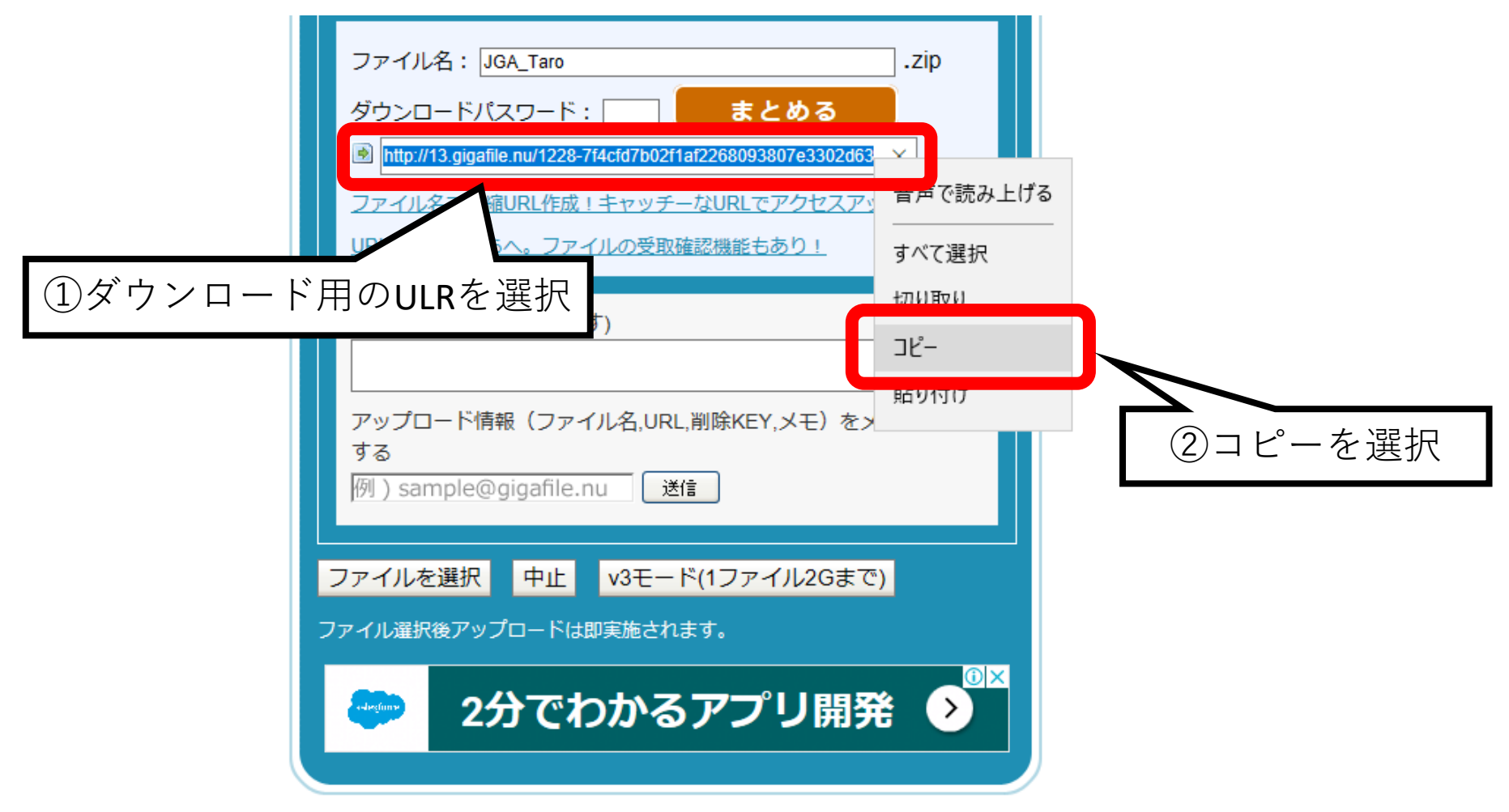

Fig.9ダウンロード用のURLのコピー.

#### **10**. メールソフトを起動し,新規作成する. 宛先に「**te2yamada@staff.kanazawa-u.ac.jp**」と入力する. 件名として所属名と選手名を入力して下さい.

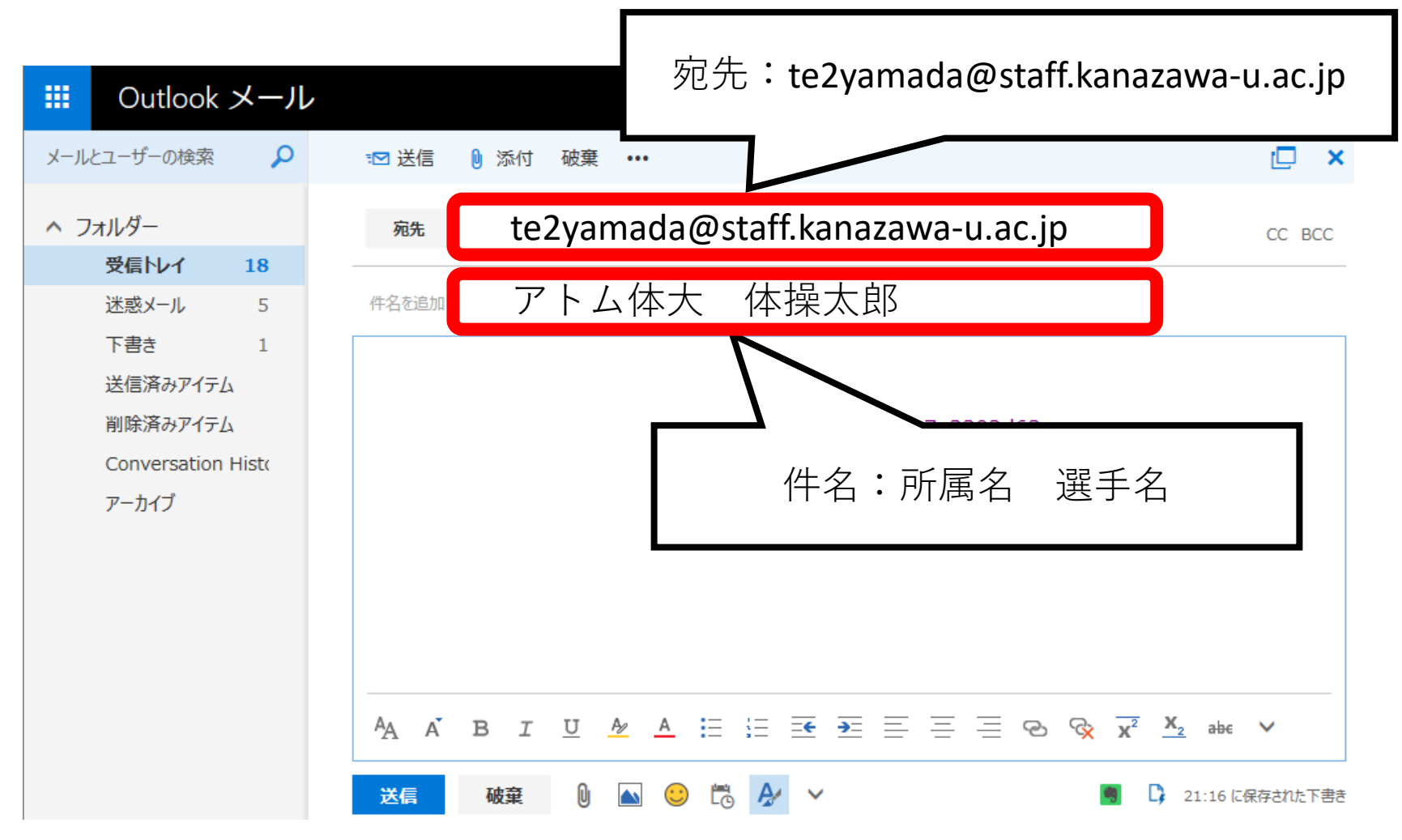

Fig. 10 メール送信先及び件名.

11. ①本文に所属,選手名,エントリー種目を記述する.
②コピーしたダウンロード用のURLを本文に貼り付ける.
※本文を記述する領域で右クリック・メニューから「貼り付け」選択する.
③メール送信者の所属と氏名を記述する.
①から③の記述を確認し,送信する.

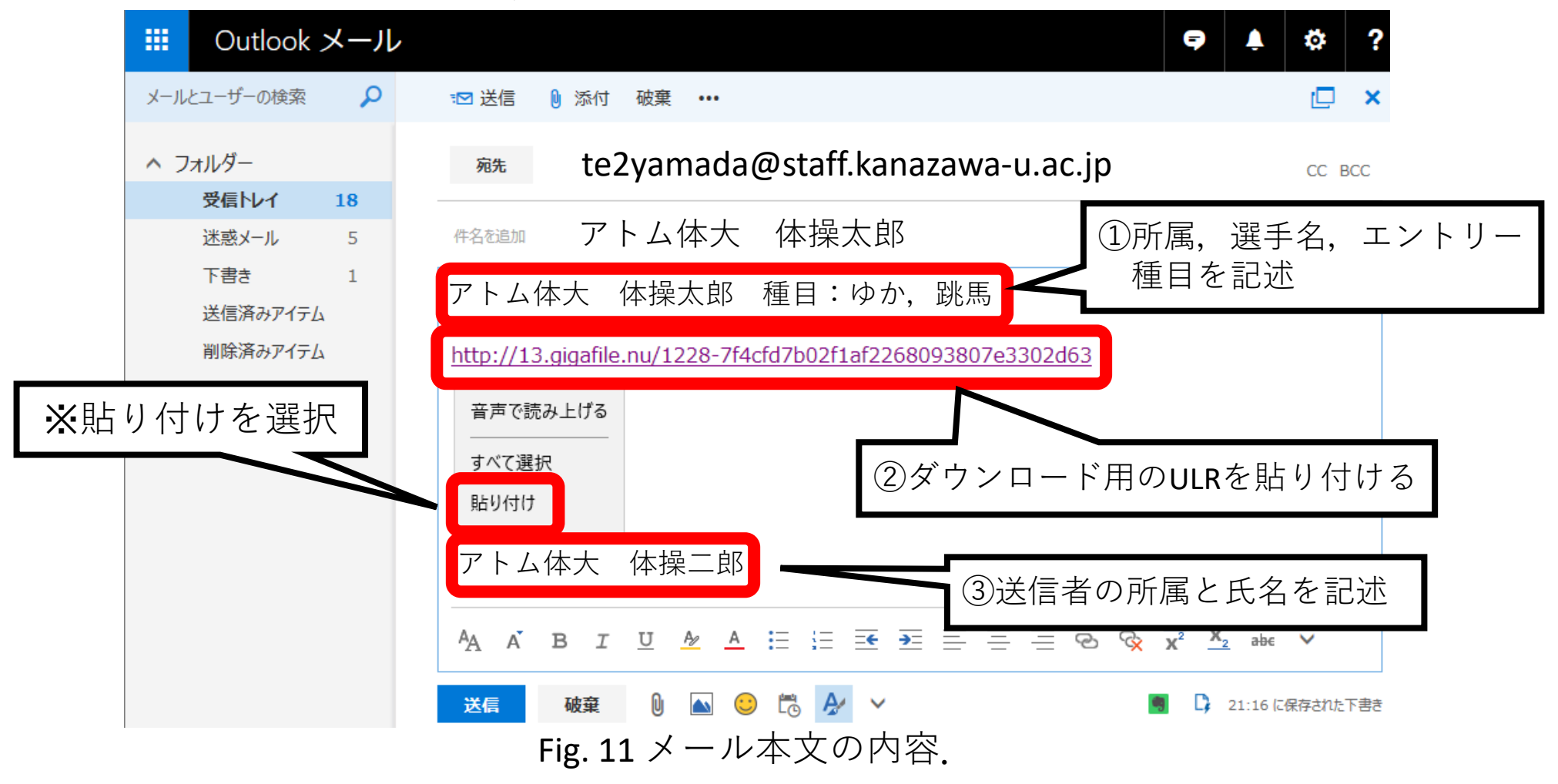

その他

- ・メールの送信先は、日本体操協会体操マルチサポート委員会研究部 山田哲 te2yamada@staff.kanazawa-u.ac.jp 宛てとなります.
- ・不明な点や質問がある場合には,上記へメールして下さい.
- ・映像ファイルを受け取った場合には、受領メールを返信します。受信の制限 をしている場合には、上記メールを受け取れるように設定しておいて下さい。
- ・メール送信後,数日経っても受領メールが無い場合には,上記へ問い合わせ をして下さい.その後も返信が無い場合には,日本体操協会事務局(03-3481-2341 窓口:八木沢)へお問い合わせ下さい.